ИНСТРУКЦИЯ ПО ПРОХОЖДЕНИЮ ИНТЕРНЕТ-ТУРА ОЛИМПИАДЫ ДЛЯ ЗАРЕГИСТРИРОВАННЫХ В ПРОШЛЫЕ ГОДЫ

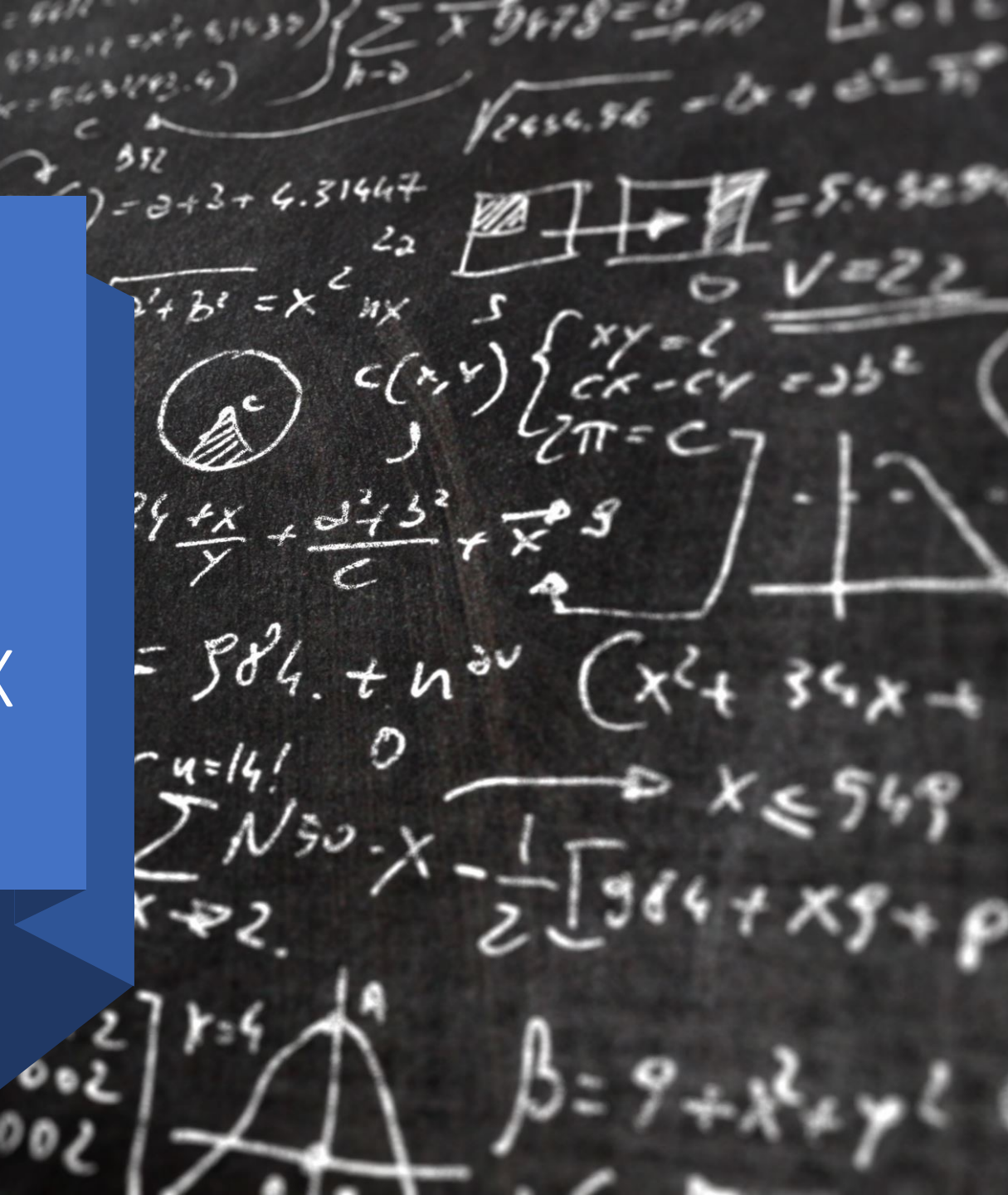

# ОБРАТИТЕ ВНИМАНИЕ

В целях подтверждения актуальности адреса электронной почты и защиты аккаунта просим Вас пройти процедуру верификации через восстановление пароля от Вашего аккаунта

Если необходимо согласие на обработку персональных данных можете скачать его по <u>ссылке</u> или QR-коду

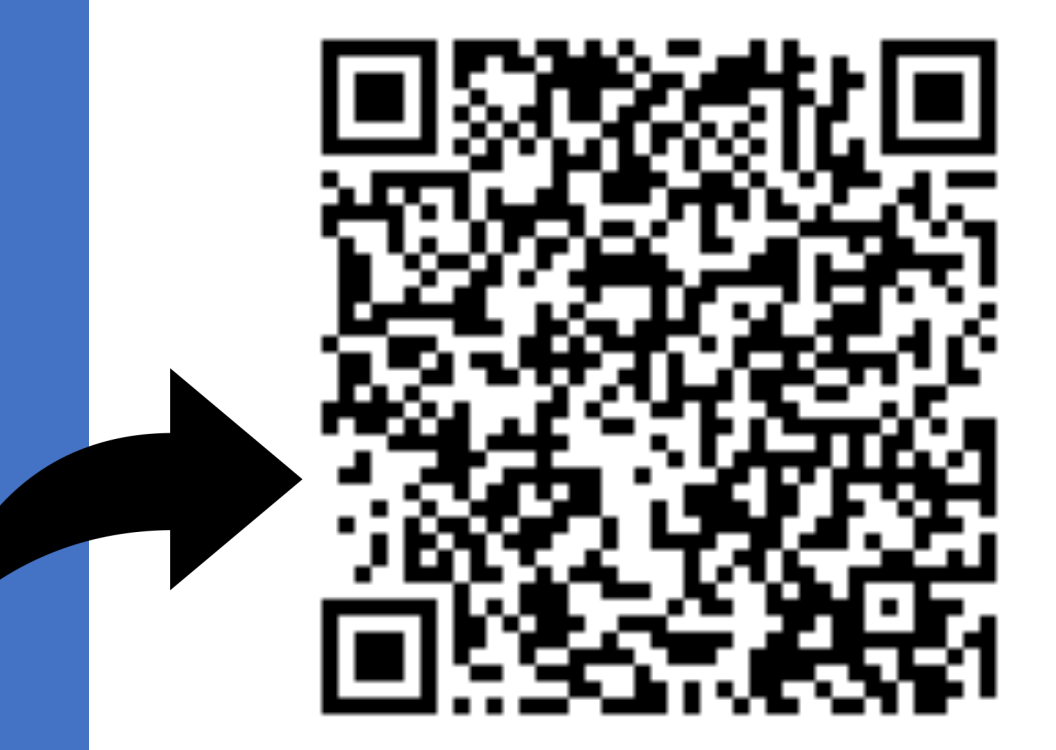

1 ШАГ Перейти по ссылке «Личный кабинет участника»

### ЗВЁЗДАМ! ДОКУМЕНТЫ 1 ТУР 2 ТУР (ТВОРЧЕСКИЙ) ЛИТЕРАТУРА ДЛЯ ПОДГОТОВКИ НОВОСТИ ПОБЕДИТЕЛИ И ПРИЗЕРЫ ЛИЧНЫЙ КАБИНЕТ ВУЗА-ПАРТНЕРА

#### СКАЧАТЬ

Дипломы по профилям "Естественные науки", "Техника и техноло для предъявления в приемные комиссии Вузов, (

на сайте РСОШ - http://www.rsr-olymp.ru/

<u>Дипломы олимпиады для учащихся 1-5-х классов "От</u>

СКАЧАТЬ

Печать сертификатов участника в лично - https://zvportal.susu.ru/login/index

#### Площадки проведения церемоний награждения

📰 Опубликовано: 25 апреля 2022

Вложения:

📙 Площадки награждения []

Внесение победителей/призеров прошлых лет в ФИС ГИА.

📰 Опубликовано: 15 апреля 2022

### Уважаемые победители/призеры пр

Для внесения Вас в качестве победителя/призера МИО "Звезда" ПРОШЛЫ заполнить ФОРМУ подачи сведений.

Срок рассмотрения заявки 7 дней.

Внесению подлежат дипломы победителя/призера МИО "Звезда" с 2018/19 предметы входившие в Перечень РСОШ).

# 2 ШАГ Нажать «Забыли пароль»

| Авторизуй | і́тесь для доступа | копи      |
|-----------|--------------------|-----------|
| Авторизуй | тесь для доступа   |           |
|           |                    | K OJ IVII |
|           |                    |           |
|           |                    |           |
|           |                    |           |
|           |                    |           |
|           |                    |           |

| Войт | и        | Зарегистриро | ваться |
|------|----------|--------------|--------|
|      | Забыли г | пароль?      |        |

Пользователь Учетная запись Выйти

Авторизуйтесь для доступа к олимпиаде

З ШАГ Введите адрес электронной почты, на который был зарегистрирован личный кабинет и нажмите сбросить пароль.

# Сброс пароля

Чтобы сбросить пароль, пожалуйста, введите свой адрес электронной почты или имя пользователя ниже.

Введите имя пользователя или адрес электронной почты

Сброс пароля

На Вашу электронную почту придет письмо со ссылкой на форму смены пароля. Если письмо не приходит дольше 5 минут проверьте папку «Спам».

4 ШАГ Введите новый пароль и нажмите «Изменить пароль» Пользователь Учетная запись Выйти

Авторизуйтесь для доступа к олимпиаде

## Сброс пароля

| Подтвердите пароль |  |
|--------------------|--|
| Подтвердите пароль |  |

Изменить пароль

Обращаем внимание, что поле «Пароль» должно быть заполнено на латинице. В пароле необходимо прописать одну заглавную букву, одну строчную и цифру. Минимальная длина пароля 8 знаков.

5 ШАГ Введите адрес электронной почты, пароль и нажмите войти.

|                             |                    | Авторизу |
|-----------------------------|--------------------|----------|
| Имя пользователя или E-mail |                    |          |
|                             |                    |          |
| Пароль                      |                    |          |
|                             |                    |          |
| Запомнить меня              |                    |          |
| Войти                       | Зарегистрироваться |          |
| 205.00                      | 500051 0           |          |

÷.

### Пользователь

| Имя пользователя        |  |
|-------------------------|--|
| Имя                     |  |
| Фамилия                 |  |
|                         |  |
| Адрес электронной почты |  |
| Идентификатор участника |  |
| Перейти к олимпиаде     |  |

# 6 ШАГ Нажмите «Перейти к олимпиаде»